# HDE-8C DIN SERIES QUICK GUIDE

## STEP 1 - Connect the Inputs

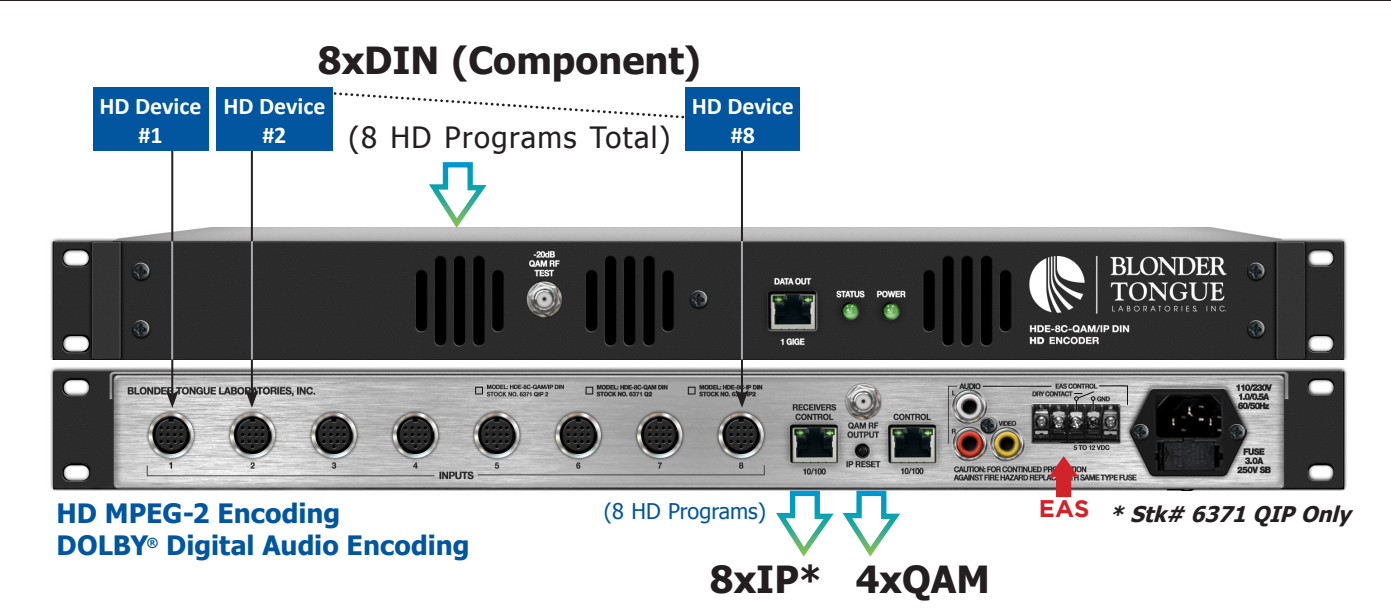

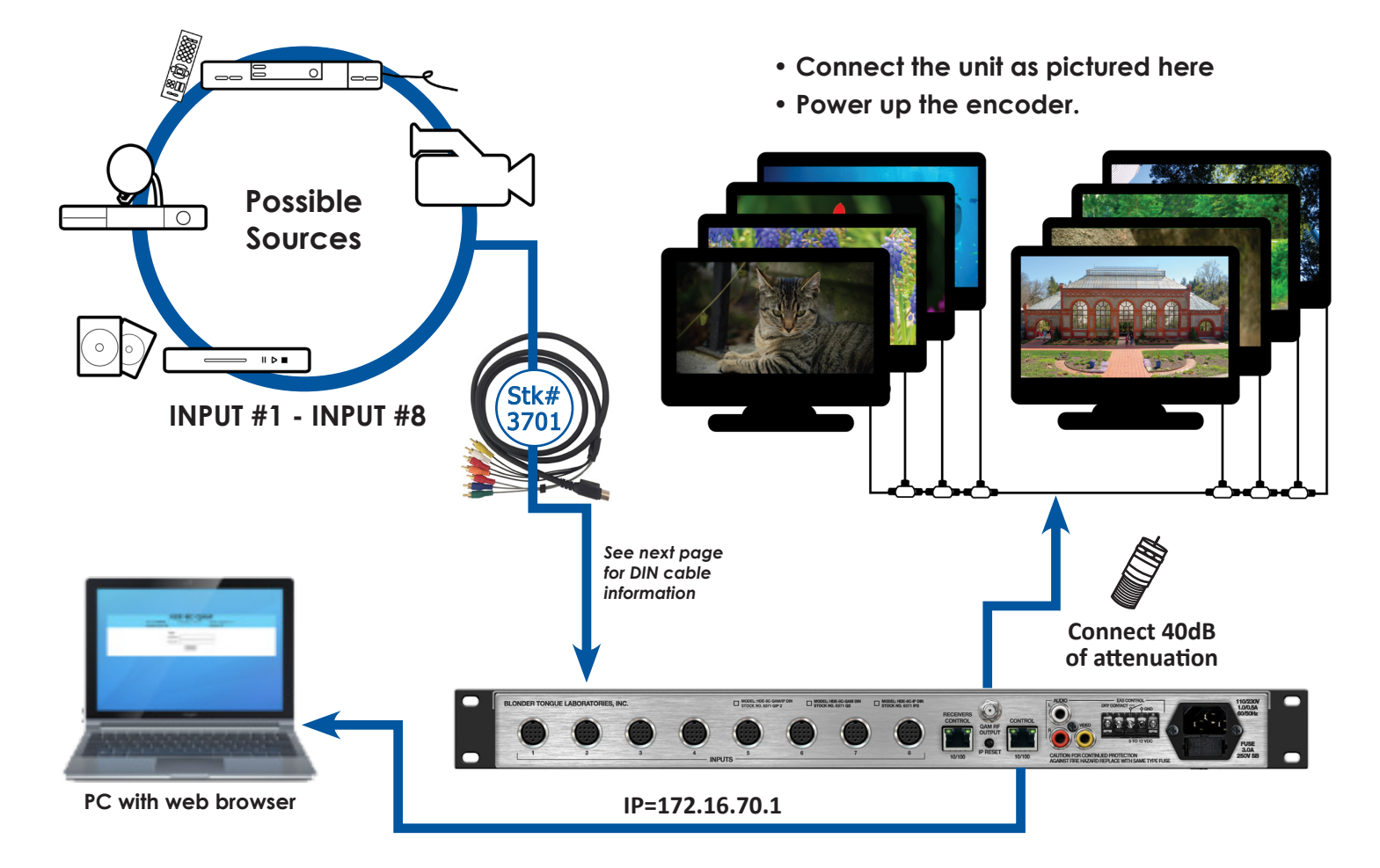

#### STEP 1 - Connect the Inputs (continued)

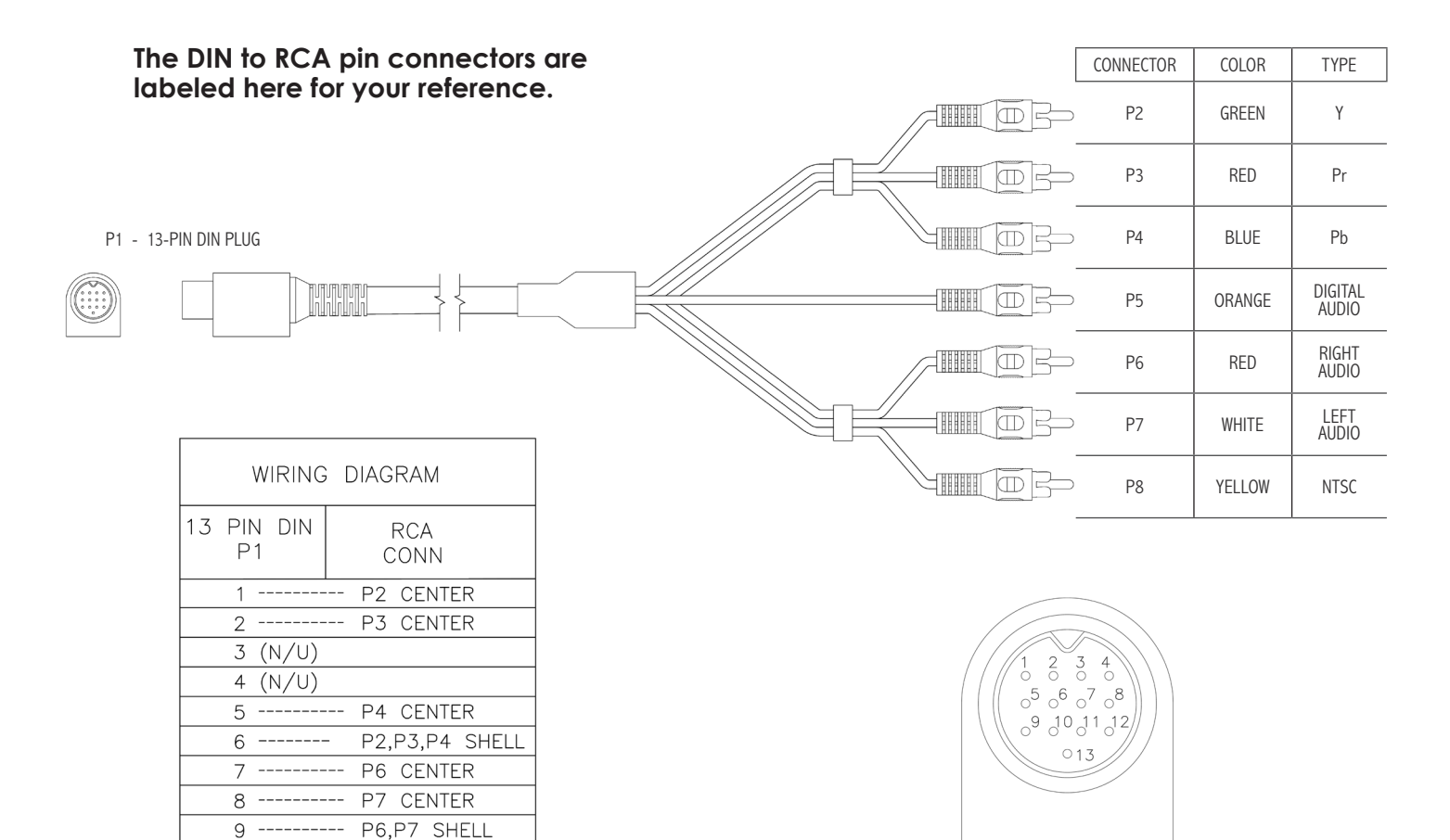

#### Stock # 3701 - H258C DIN to RCA Cable:

#### STEP 2 - Login

10 11 (N/U)

- Log in to the HDE-8C DIN Series encoder, using a standard web browser.
- This can be done through the Control 10/100 port, next to the Receiver Control port. Either go directly from a computer or through an Ethernet switch
- Assign 172.16.70.2 as the static address for your computer

P5 CENTER

12 ----- P8 CENTER

13 ----- P5,P8 SHELL

- Now open your browser and enter 172.16.70.1 to access the HDE-8C DIN Series encoder
- The Username is "Admin" and the password is "pass" (case-sensitive)

| HDE-8C-QAM/IP DIN                               |                                                |                                        |  |  |  |  |
|-------------------------------------------------|------------------------------------------------|----------------------------------------|--|--|--|--|
| ESN: 2016080037<br>Headend Name: 8C_Din_generic | Temperature: 91.1°F                            | Uptime: 2d 6h 36m 46s<br>Location: lab |  |  |  |  |
|                                                 | Login<br>Username:Admin<br>Password:<br>Submit |                                        |  |  |  |  |

## STEP 3 - TS Configuration

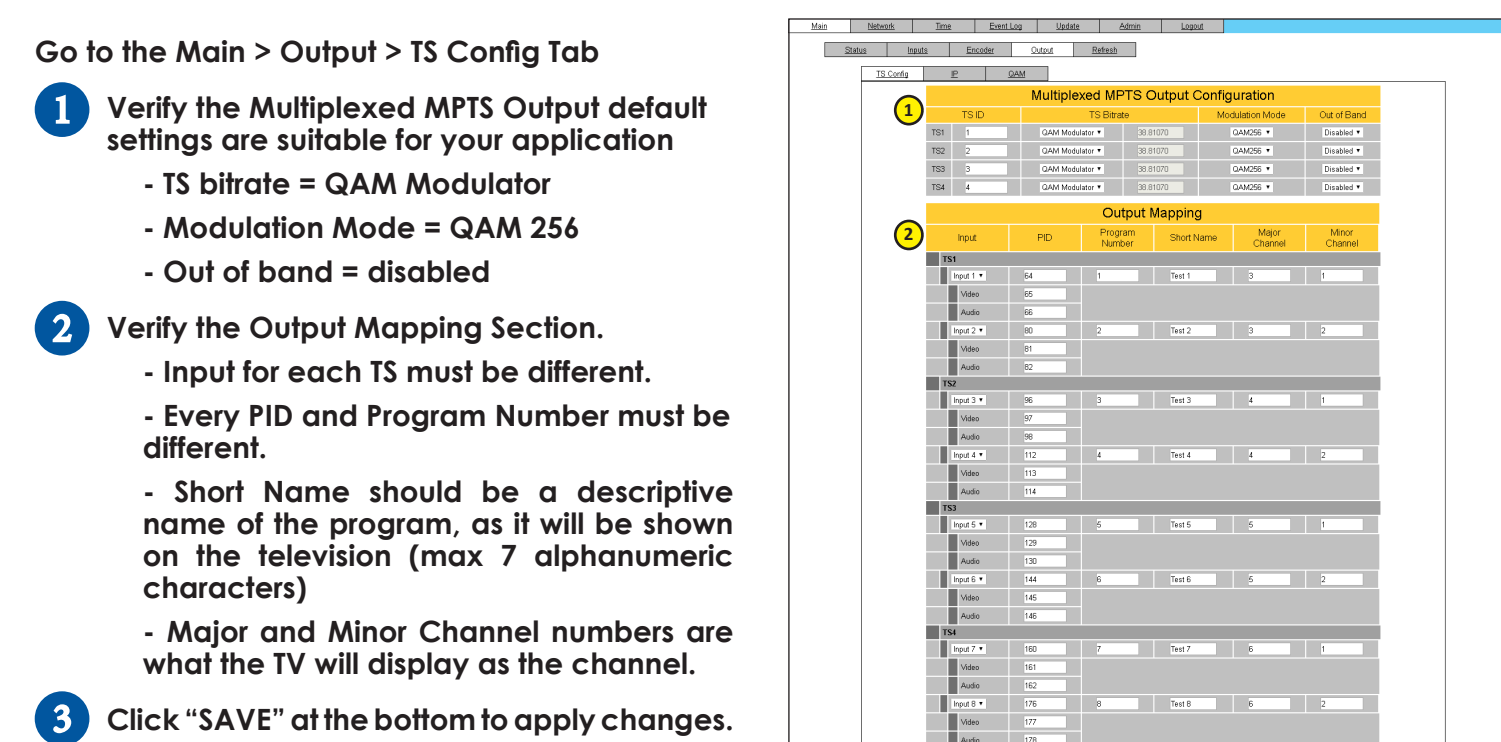

## STEP 4 - Configure IP Output\*

Go to the Main > Output > IP Tab

Assign the Destination IP, Encapsulation protocol, Destination and Source Ports for each transport stream.

3 Save

- Verify the Stuffing is set to "Disabled" and the Output is "Enabled"
- 3 Click "SAVE" to apply the settings.

| Main Network     | <u>Time</u>             | Event Log    | Update        | Admin               | Logout      |              |                   |                  |  |
|------------------|-------------------------|--------------|---------------|---------------------|-------------|--------------|-------------------|------------------|--|
| Status Input     | <u>s</u>                | Encoder (    | Output R      | efresh              |             |              |                   |                  |  |
| <u>TS Config</u> | P                       | QAM          |               |                     |             |              |                   |                  |  |
|                  | IP Output Configuration |              |               |                     |             |              |                   |                  |  |
|                  | De                      |              | Encapsulation | Destination<br>Port | Source Port | Time to Live | Suffing           | Output<br>Enable |  |
|                  | TS 1<br>P1<br>SPTS      | 239.10.10.10 | UDP •         | 50000               | 50000       | 128          | Disabled <b>T</b> | Enabled 🔻        |  |
|                  | TS 1<br>P2<br>SPTS      | 239.10.10.10 | UDP V         | 50001               | 50001       | 128          | Disabled <b>•</b> | Enabled <b>•</b> |  |
|                  | TS 2<br>P1<br>SPTS      | 239.10.10.10 | UDP V         | 50002               | 50002       | 128          | Disabled <b>•</b> | Enabled •        |  |
|                  | TS 2<br>P2<br>SPTS      | 239.10.10.10 | UDP V         | 50003               | 50003       | 128          | Disabled <b>•</b> | Enabled <b>•</b> |  |
|                  | TS 3<br>P1<br>SPTS      | 239.10.10.10 | UDP •         | 50004               | 50004       | 128          | Disabled <b>•</b> | Enabled <b>•</b> |  |
|                  | TS 3<br>P2<br>SPTS      | 239.10.10.10 | UDP V         | 50005               | 50005       | 128          | Disabled <b>•</b> | Enabled •        |  |
|                  | TS 4<br>P1<br>SPTS      | 239.10.10.10 | UDP V         | 50006               | 50006       | 128          | Disabled 🔻        | Enabled 🔻        |  |
|                  | TS 4<br>P2<br>SPTS      | 239.10.10.10 | UDP V         | 50007               | 50007       | 128          | Disabled 🔻        | Enabled •        |  |
|                  |                         |              |               | 3 Save              |             |              |                   |                  |  |

NOTE: The IP Output Tab is only available on the HDE-8C-QAM/IP DIN model.

### STEP 5 - Configure QAM Output

Setup the QAM output channels by going to the Main > Output > QAM tab

- 1 Select the channel for the 1st QAM. The next 3 will be automatically assigned.
- 2 Ensure all outputs are on and CW mode is not enabled.
- 3 Click "SAVE" to apply changes.

| Main <u>Network</u> <u>Time</u>      | Event Log Upd            | ate Admin Logout                                |  |  |  |  |
|--------------------------------------|--------------------------|-------------------------------------------------|--|--|--|--|
| Status Inputs Encoder Output Refresh |                          |                                                 |  |  |  |  |
|                                      |                          |                                                 |  |  |  |  |
| TS.Config IP QAM                     |                          |                                                 |  |  |  |  |
|                                      |                          |                                                 |  |  |  |  |
|                                      | QAM Parameters           |                                                 |  |  |  |  |
|                                      | Output Channel/Frequency | 70/501MHz • 71/507MHz • 72/513MHz • 73/519MHz • |  |  |  |  |
| C                                    | Output Control           |                                                 |  |  |  |  |
|                                      | CW Control               | Enable CW for QAM Module                        |  |  |  |  |
|                                      | Output Level             | 40 • dBmV                                       |  |  |  |  |
|                                      | Output QAM Mode          | 2568 •                                          |  |  |  |  |
|                                      | Output QAM Map           | STD •                                           |  |  |  |  |
|                                      | Output QAM Data Rate     | 5.3605 Mbaud                                    |  |  |  |  |
|                                      | Output QAM Interleaver   | 128-1                                           |  |  |  |  |
|                                      | Output QAM Alpha         | 12%                                             |  |  |  |  |
|                                      | QAM Lock State           | Lock                                            |  |  |  |  |
|                                      |                          |                                                 |  |  |  |  |
|                                      | 3 Save                   |                                                 |  |  |  |  |
| L                                    |                          |                                                 |  |  |  |  |

Please visit our website at www.blondertongue.com to download the latest User Manual (PDF). Navigate to the product page by entering the Full (or Partial) Model Name or Stock Number within the search field. Upon reaching the product page, the "User Manual" download link will be located beneath the product image.

Firmware Updates are available under "Tech Support" in the "Resources" section of the website. General instructions for the FTP site, as well as updating your firmware, are provided on this page.

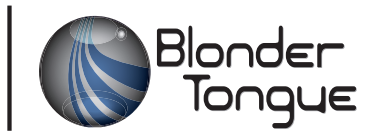